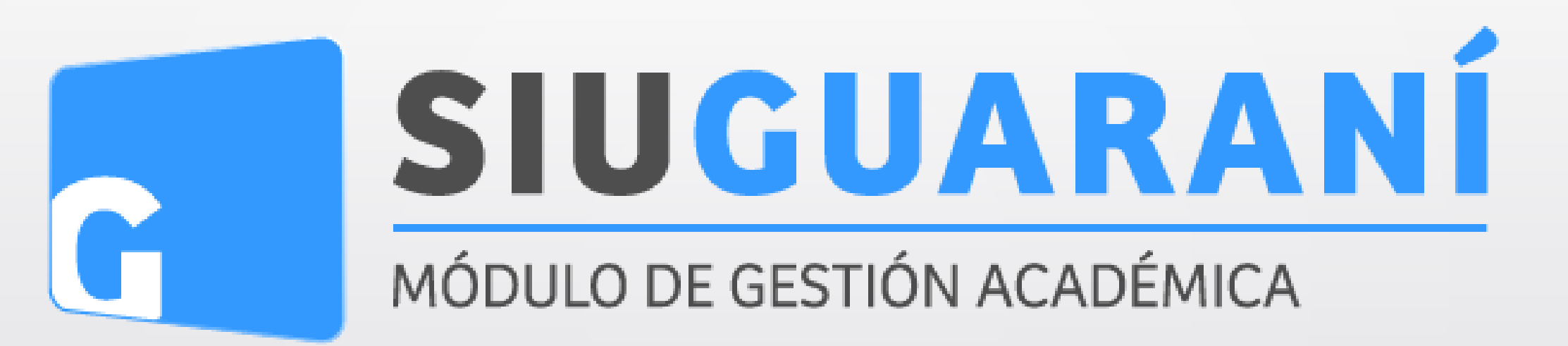

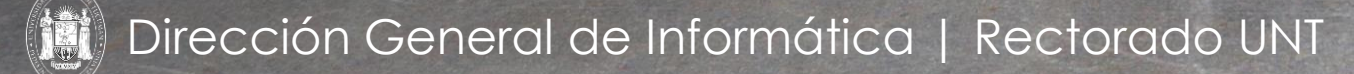

# SIU Guaraní – Acceso al Menú principal

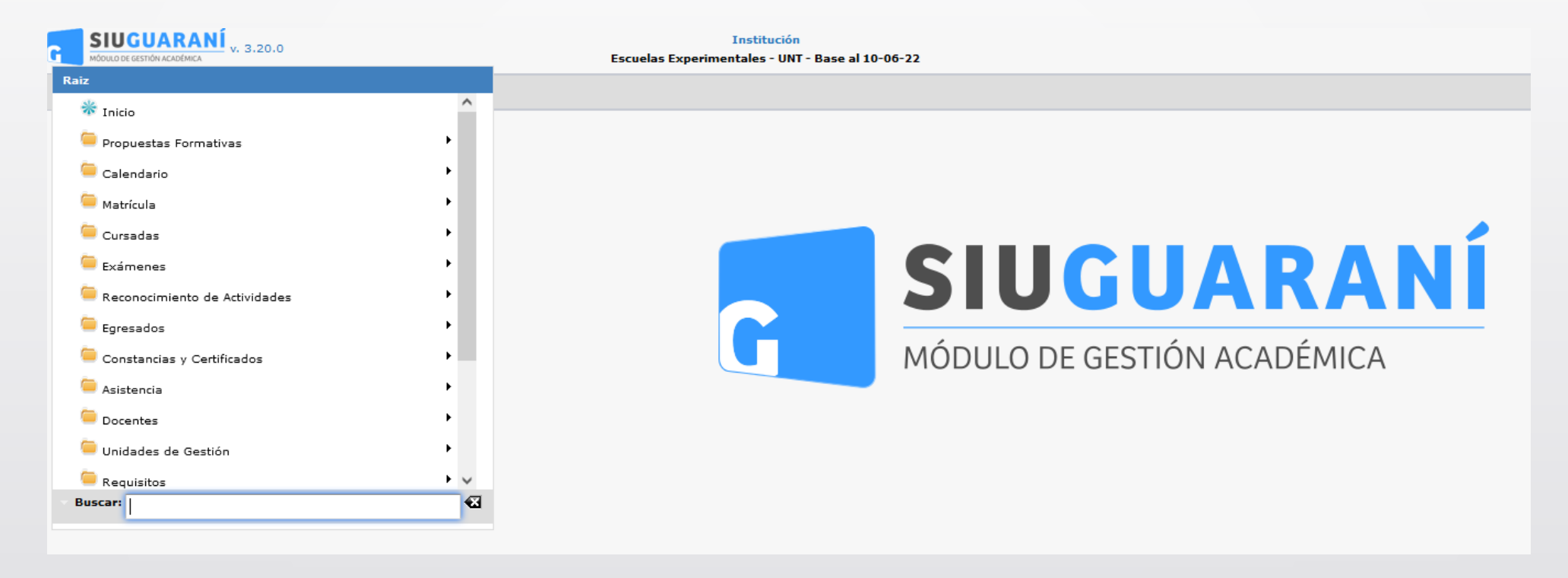

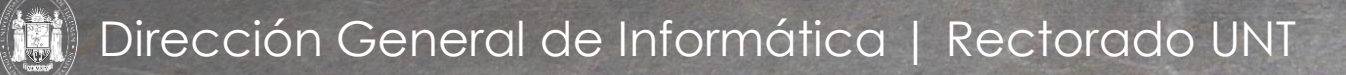

| Solicitar Constancias y Certificados |                    |            |                                 |  |  |
|--------------------------------------|--------------------|------------|---------------------------------|--|--|
| Filtro                               |                    |            |                                 |  |  |
| Columna                              | Distinguir         | Condición  | Valor                           |  |  |
| Apellido y Nombres                   | 🗌 may/min 🗌 tildes | contiene 🔻 | Ĩ                               |  |  |
| Agregar filtro                       | •                  |            | <u><b>Y</b></u> <u>E</u> iltrar |  |  |
| Debe filtrar para obtener datos.     |                    |            |                                 |  |  |

Esta operación permite solicitar las Constancias y Certificados para las cursadas. La persona debe estar inscripta a una propuesta formativa.

Menú: » Constancias y Certificados » Solicitar Constancias y Certificados

Dirección General de Informática | Rectorado UNT

| Solicitar Constancias y Certificados |                |           |            |                                |    |                   |
|--------------------------------------|----------------|-----------|------------|--------------------------------|----|-------------------|
| Filtro                               |                |           |            |                                |    |                   |
| Co                                   | lumna          |           | Distinguir | Condición                      | Va | alor              |
| Apellido y Nor                       | nbres          | 🗌 may/min | 🗌 tildes   | contiene 🔻                     |    | Ī                 |
| Agregar filtro                       |                | -         |            |                                |    | T <u>F</u> iltrar |
| -                                    | Apellido y Non | nbres     | De         | be filtrar para obtener datos. |    | 9                 |
|                                      | Legaio         |           |            |                                |    |                   |
|                                      | Propuesta      |           |            |                                |    |                   |
|                                      | Ubicación      |           |            |                                |    |                   |

La pantalla inicial nos mostrará los filtros en **(1)** Apellido y Nombres, Identificación, Legajo, Propuesta, Ubicación con los cuales podremos buscar al alumno solicitante. Luego, hacer clic en **(2)** en "Filtrar".

Menú: » Constancias y Certificados » Solicitar Constancias y Certificados

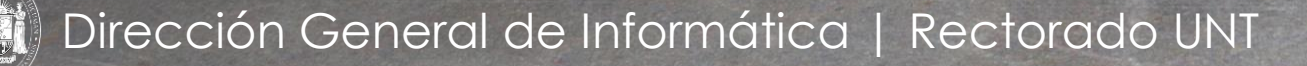

| Columna           | Distingu          | ir             | Condición |      |                     | Valor                             |
|-------------------|-------------------|----------------|-----------|------|---------------------|-----------------------------------|
| Identificación [  | 🗌 may/min 🗌 tilde | 25             | contiene  |      | 28502373            | Î                                 |
| Agregar filtro    |                   |                |           |      |                     | Ţ <u>F</u> iltrar <u>⊾</u> impiar |
| pellido y Nombres | ▲▼ Identificación | Código 🔺 Propu | iesta     | ≜₹ L | egajo 🔺 🔻 Ubicación | A.4                               |
|                   |                   |                |           |      |                     |                                   |

Luego de buscar por el filtro de Identificación al alumno, nos devuelve Apellido y Nombres, Identificación, Código, Propuesta, Legajo y Ubicación, a continuación hacemos clic en **(1)** en la "Lupa".

Menú: » Constancias y Certificados » Solicitar Constancias y Certificados

Dirección General de Informática | Rectorado UNT

| 🔒 Sólo se l            | istan las Solicitudes que no han sido en                           | tregadas, rechazada: | s, impresas ni son online     |           |         |
|------------------------|--------------------------------------------------------------------|----------------------|-------------------------------|-----------|---------|
| Alumno                 | Morales, Fany Griselda                                             | Identificación       | DNI 28502373                  |           |         |
| Propuesta<br>Ubicación | Profesorado de Artes Visuales<br>ESCUELA - Escuela de Bellas Artes | Plan                 | Profesorado de Artes Visuales |           |         |
|                        |                                                                    | No se encontraron    | n Solicitudes de Constancias. |           |         |
|                        |                                                                    |                      |                               | t, Volver | Agregar |

Presionamos el botón "Agregar" en (1) y a continuación haremos la solicitud propiamente dicha ingresando los siguientes datos:

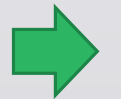

Menú: » Constancias y Certificados » Solicitar Constancias y Certificados

Dirección General de Informática | Rectorado UNT

| Solicitar Con                    | Solicitar Constancias y Certificados                                                     |                                 |                                 |                                               |  |  |  |
|----------------------------------|------------------------------------------------------------------------------------------|---------------------------------|---------------------------------|-----------------------------------------------|--|--|--|
| Alumno<br>Propuesta<br>Ubicación | nno ACEVEDO, AURELIANO JULIAN<br>nuesta PAV<br>ación TERCIARIO - Escuela de Bellas Artes |                                 | Identificación<br>Plan<br>- UNT | DNI 38490133<br>PROFESORADO DE ARTES VISUALES |  |  |  |
| Constancia<br>Presentar a        | (*)<br>inte <mark>(</mark> *)                                                            | Seleccione<br>Quien corresponda |                                 | - 1                                           |  |  |  |
| Observacior                      | nes                                                                                      |                                 |                                 | //.                                           |  |  |  |
|                                  |                                                                                          |                                 |                                 | 🕁 Volver 🛛 📙 Guardar                          |  |  |  |

En (1) deberá seleccionar la Constancia solicitada

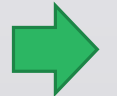

Menú: » Constancias y Certificados » Solicitar Constancias y Certificados

Dirección General de Informática | Rectorado UNT

| Constancia (*)     | Seleccione 👻                                  |                                                              |
|--------------------|-----------------------------------------------|--------------------------------------------------------------|
| Presentar ante (*) | Seleccione                                    | Solicitar Constancias y Certificados                         |
| Dhaanuasiaaaas     | Constancia de Actividades Aprobadas           | Alumno ACEVEDO, AURELIANO JULIAN Identificación DNI 38490133 |
| observaciones      | Constancia de Actividades Desaprobadas        | Propuesta PAV Plan PROFESORADO DE ARTES VISUALES             |
|                    | Constancia de Actividades Rendidas por Examen | Ubicación TERCIARIO - Escuela de Bellas Artes - UNT          |
|                    | Constancia de Alumno Regular                  |                                                              |
|                    | Constancia de Aprobación de Curso             |                                                              |
|                    | Constancia de Asistencia a Clase              | Constancia (*) Constancia de Alumno Regular                  |
|                    | Constancia de Asistencia a Curso              |                                                              |
|                    | Constancia de Evaluación Parcial              | Presentar ante (*) Quien corresponda                         |
|                    | Constancia de Examen Final                    | Observaciones                                                |
|                    | Constancia de Promedio Académico              |                                                              |
|                    | Constancia de Promedio Académico sin aplazos  |                                                              |
|                    |                                               |                                                              |
|                    |                                               |                                                              |
|                    |                                               |                                                              |
|                    |                                               | 🔶 Volver 🛛 📙 Guard                                           |

Luego de seleccionar la "Constancia" deberá hacer clic en (1) para "Guardar"

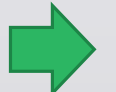

Menú: » Constancias y Certificados » Solicitar Constancias y Certificados

Dirección General de Informática | Rectorado UNT

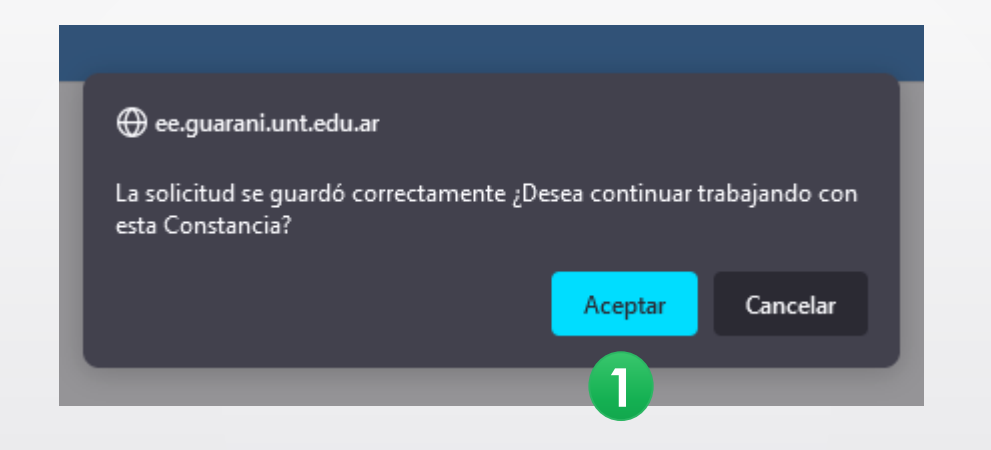

Hacer clic en (1) para "Aceptar"

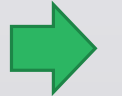

Menú: » Constancias y Certificados » Solicitar Constancias y Certificados

Dirección General de Informática | Rectorado UNT

| Administrar S | Golicitudes  |                             |                    | <u>Ver parámetros</u>                                                   |
|---------------|--------------|-----------------------------|--------------------|-------------------------------------------------------------------------|
| Detalle de la | a Solicitud  |                             |                    |                                                                         |
| Alumno        | ACEVEDO, AL  | JRELIANO JULIAN             | Identificación     | DNI 38490133                                                            |
| Propuesta     | PAV          |                             | Plan               | PROFESORADO DE ARTES VISUALES                                           |
| Ubicación     | TERCIARIO -  | - Escuela de Bellas Artes - | - UNT              |                                                                         |
| Constancia    | Constancia d | le Alumno Regular           | Cantidad de Copias | 1                                                                       |
| Estado        | Pendiente    |                             |                    |                                                                         |
| Autoridad Fir | mante<br>25  | Seleccione 🔻                |                    |                                                                         |
|               |              |                             |                    | ■ <u>R</u> echazar<br>□ <u>Imprimir</u><br>□ <u>Imprimir y Entregar</u> |
|               |              |                             |                    | 👈 Volver 🛛 🖷 Eliminar                                                   |

# Hacer clic en (1) para "Aceptar"

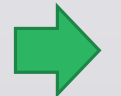

Menú: » Constancias y Certificados » Solicitar Constancias y Certificados

Dirección General de Informática | Rectorado UNT

| Campo/Botón         | Descripción                                                                                 |  |  |  |
|---------------------|---------------------------------------------------------------------------------------------|--|--|--|
| Autoridad Firmante  | Se listarán las autoridades creadas para la constancia en Administrar Autoridades Firmantes |  |  |  |
| Observaciones       | Replicará la información cargada originalmente en la solicitud; editable                    |  |  |  |
| Rechazar            | Se rechazará la solicitud luego de confirmar                                                |  |  |  |
| Imprimir            | Generará un archivo PDF de la solicitud                                                     |  |  |  |
| Imprimir y Entregar | Ídem al anterior con el agregado de que el estado pasará a Entregado                        |  |  |  |
| Eliminar            | Eliminará la solicitud                                                                      |  |  |  |
| Volver              | Redirigirá a la pantalla inicial                                                            |  |  |  |

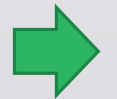

Menú: » Constancias y Certificados » Solicitar Constancias y Certificados

Dirección General de Informática | Rectorado UNT

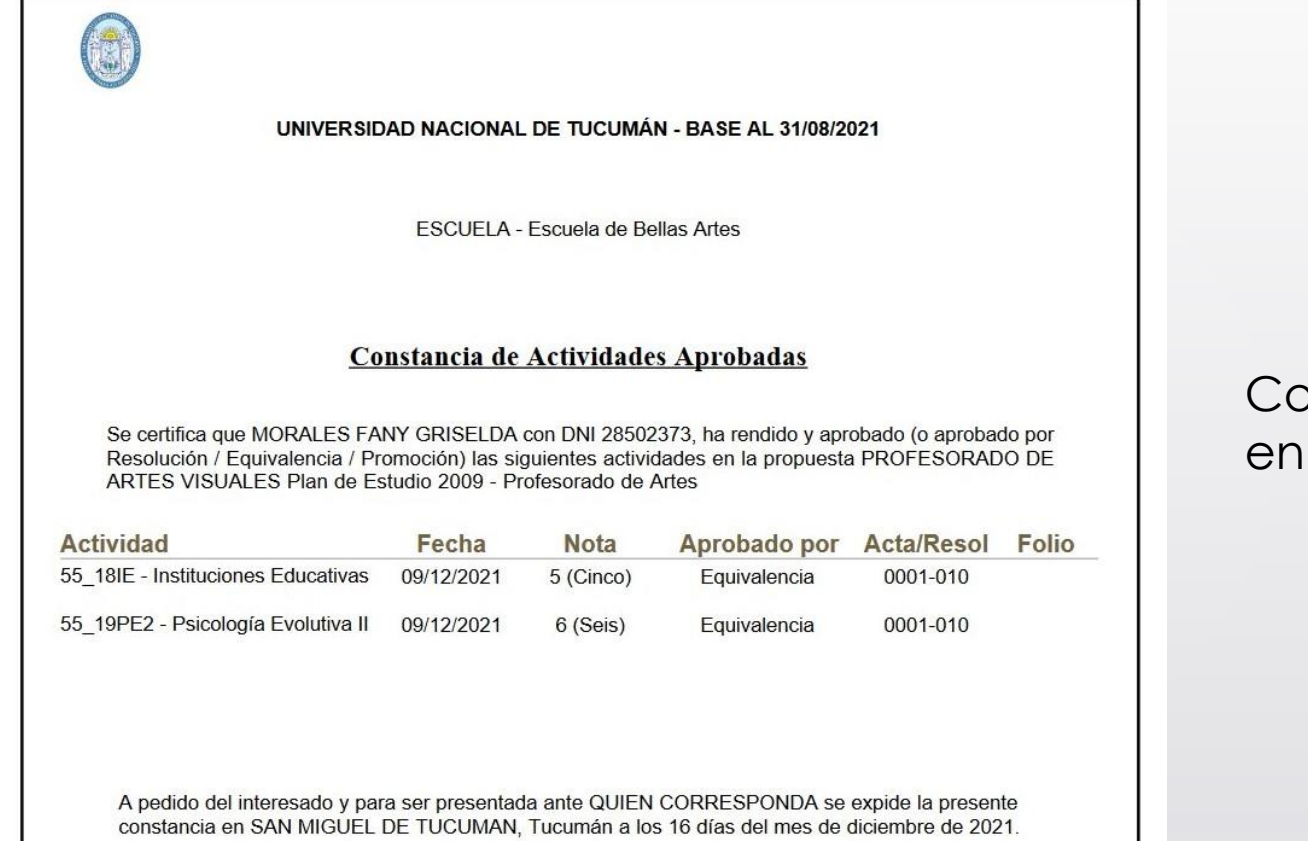

Constancia que se descarga en formato PDF

Menú: » Constancias y Certificados » Solicitar Constancias y Certificados

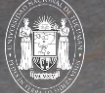

Dirección General de Informática | Rectorado UNT

# iGracias!

Dirección General de Informática | Rectorado UNT